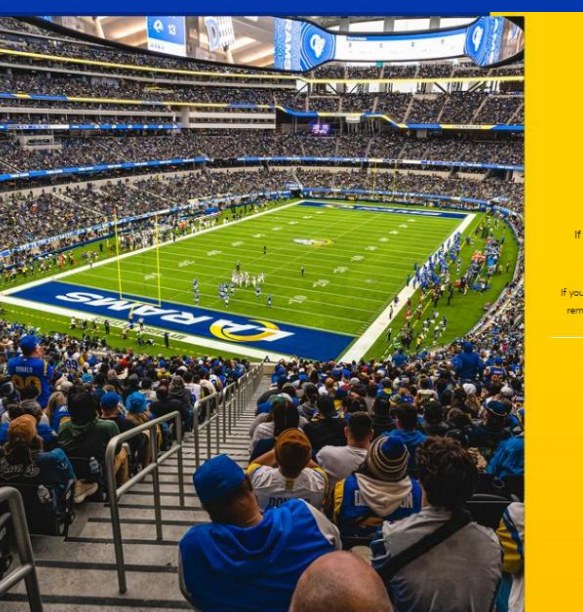

If you choose to relocate or upgrade, you will be sent a new or updated SSL Agreement that must be signed within 24 hours, or your seats will be reverted to your previous location. Review the SSL and Sector Didet British

If you do not want to move your seats or do not see options better than yours, no action is required. Your opportunity will remain open during the countdown time below. If you have any questions, please contact us at (818) 338-0011 option 2.

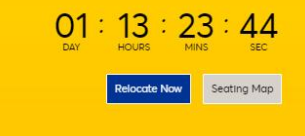

## Step 1 Sign in to your Rams Account Manager

Use your email address and password associated with your Rams Season Tickets on a desktop or mobile browser.

When your relocation window is open, a 'RELOCATE NOW' button will appear.

The opportunity to relocate or upgrade your seats will remain open for 24 hours.

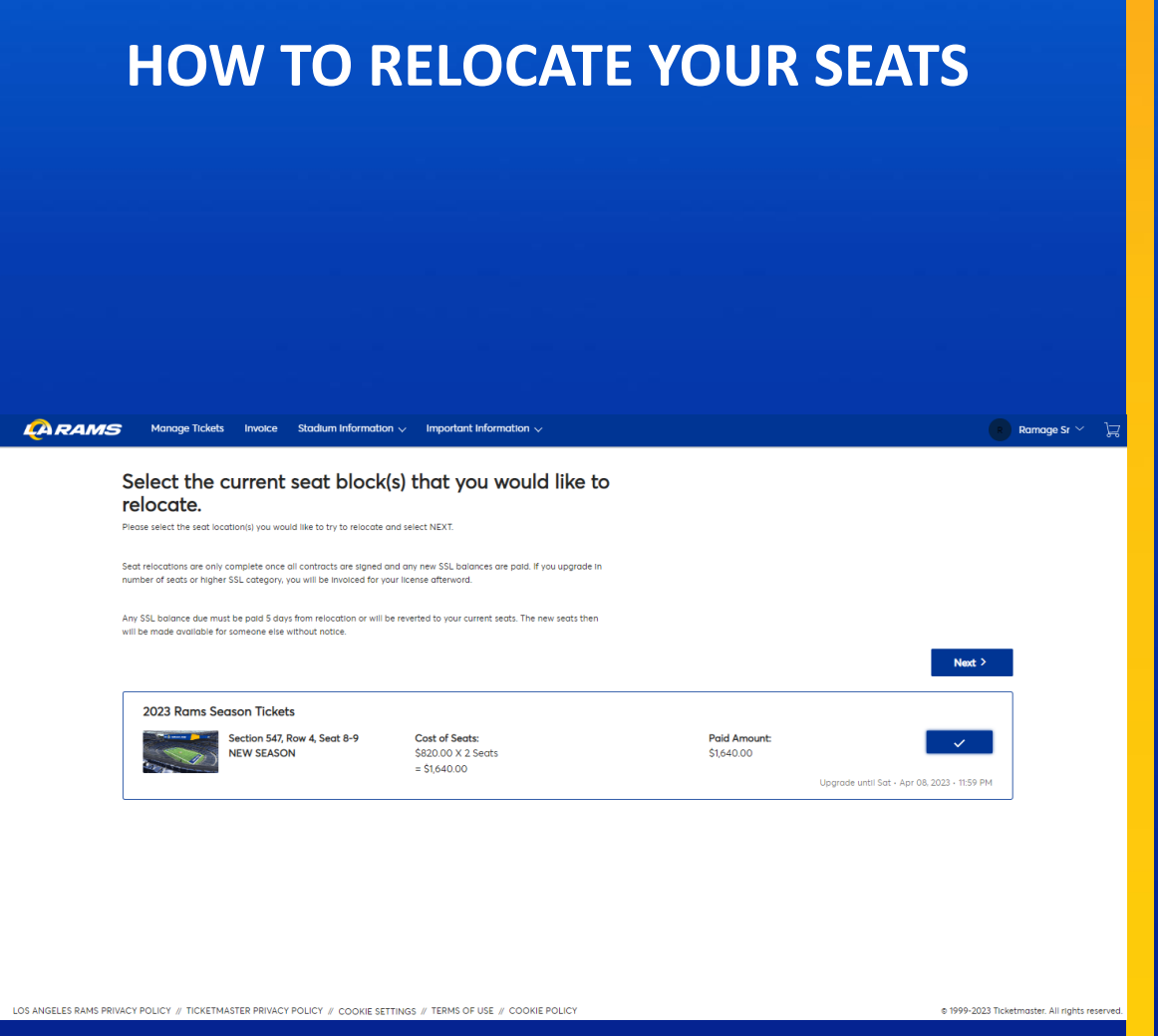

# Step 2 Select which seats you would like to relocate

Important reminders:

- You may not leave a single seat.
- You will not be able to view or relocate to SSL locations of lesser value.
- You may add up to 4 additional seats.
- If you add seats or move to more expensive SSL location, you are required to pay the balance on both the SSL and season tickets within 5 days after the new SSL Agreement is signed.

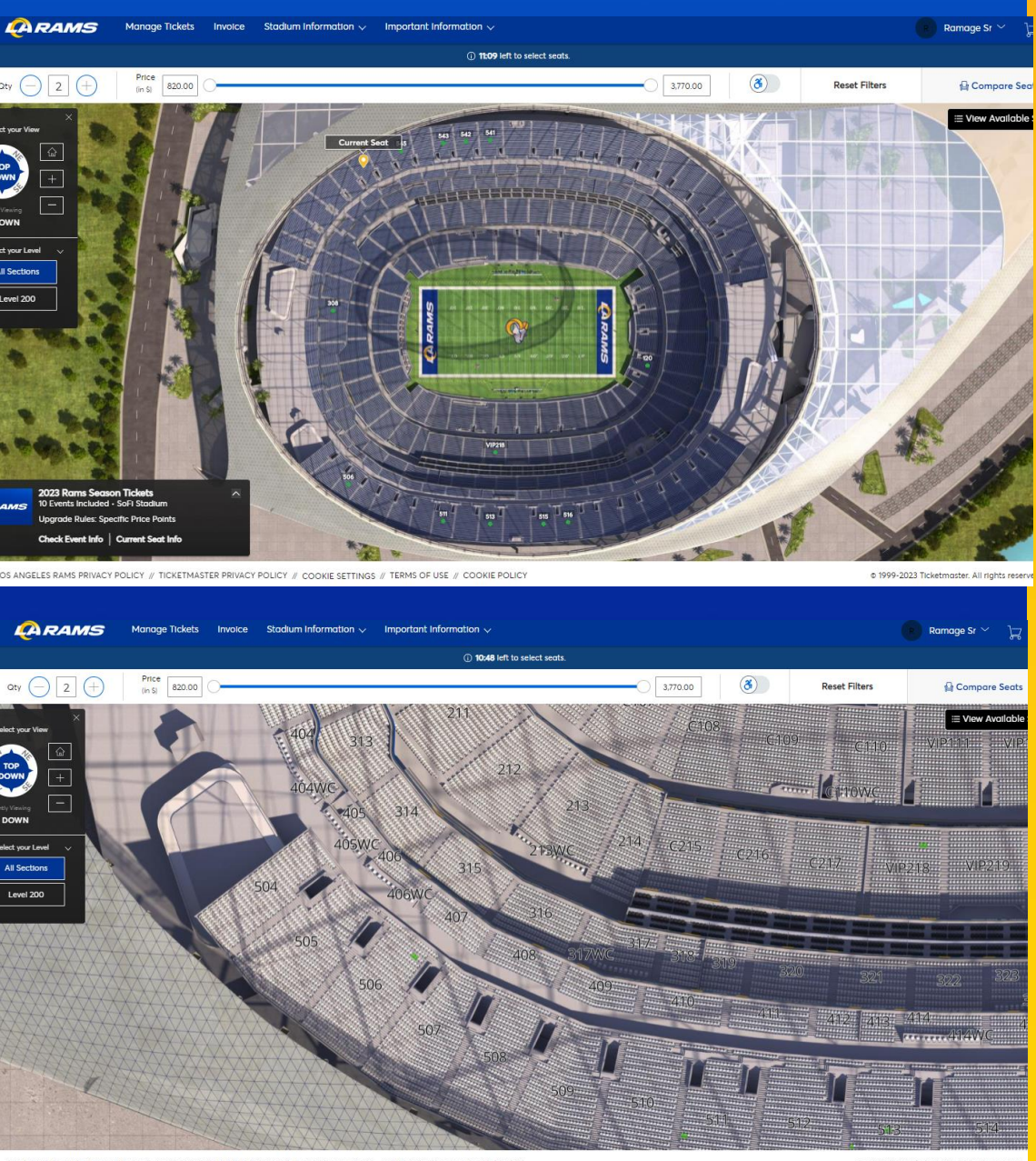

## Step 3 View available locations

The virtual venue will show available seat locations with a GREEN dot.

#### You can adjust your view on the virtual venue by:

- North East
- North West
- South East
- South West

If you do not see any seats that you would like to relocate to, no further action is necessary and you may close out of the relocation window on your desktop or mobile browser.

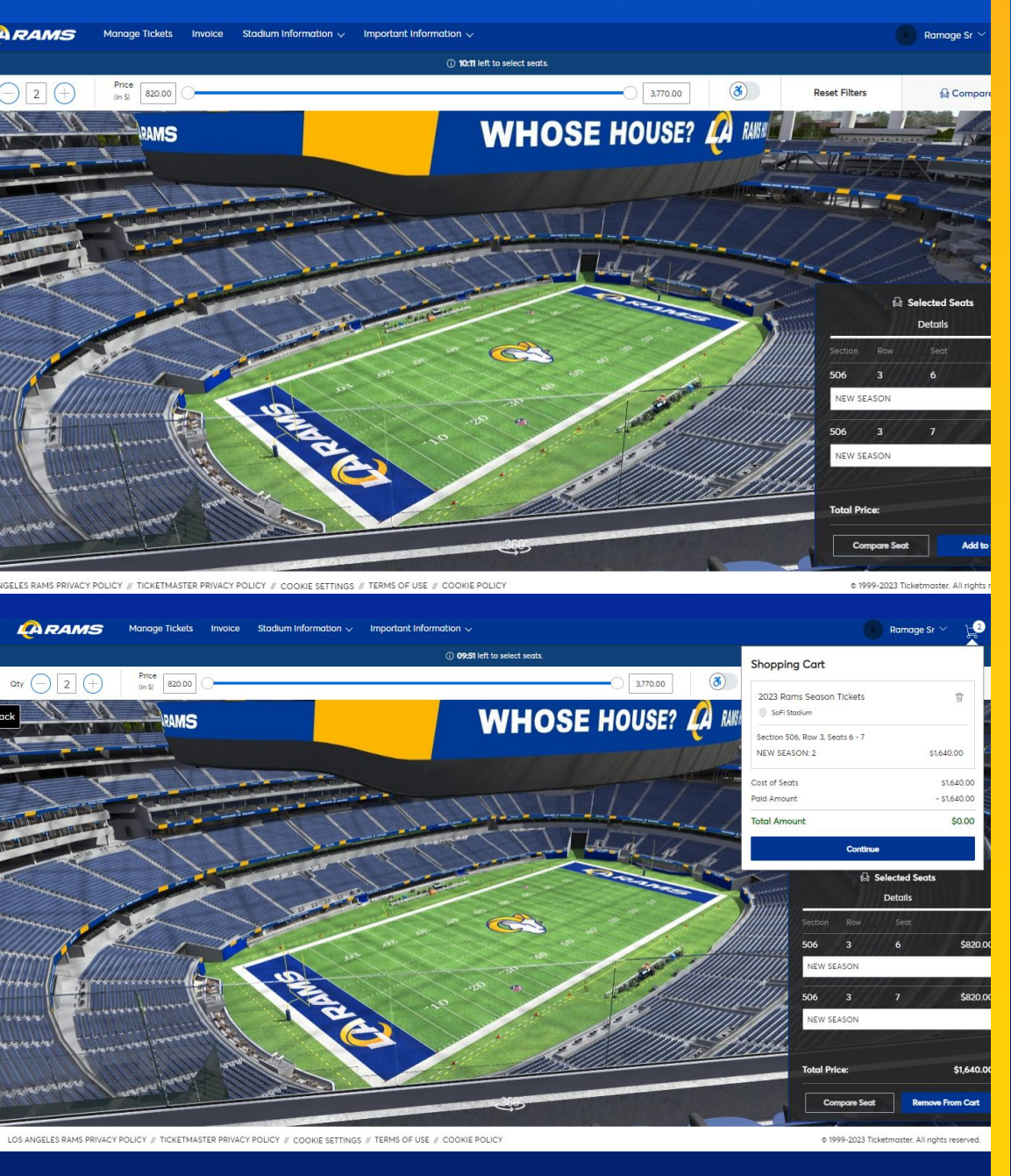

# Step 4 Select your new seat location

View available seat locations and select the seats you would like to relocate to by selecting 'ADD TO CART'.

If you would like to remove a location from your cart, select the trash icon.

Once you are ready to relocate, select 'CONTINUE'.

Virtual Venue Tips:
QTY = Number of tickets you are relocating
Price = Price per ticket for season tickets (SSL cost not included)

#### Review SSL and Season Ticket Price Per Ticket

| HOW TO RELOCATE YOUR SEATS |
|----------------------------|
|----------------------------|

| Manage Tickets                         | Invoice                 | Stadium Information      | ✓ Important In         | nformation 🗸       |            |             |                                                                                 | R Rai                  |
|----------------------------------------|-------------------------|--------------------------|------------------------|--------------------|------------|-------------|---------------------------------------------------------------------------------|------------------------|
| Shopping C<br>eview the items added in | Cart<br>a your shopping | cart below and proceed t | o checkout in order to | confirm them.      |            |             |                                                                                 |                        |
| New Seats (2)                          |                         |                          |                        |                    | 🖉 Edit     | Su          | mmary                                                                           |                        |
| 20                                     | 023 Rams Seaso          | on Tickets               |                        | \$820.00 x 2 Seats | \$1,640.00 | Cos         | t Difference                                                                    | \$0.00 🗸               |
| Se                                     | ection 506, Row         | 3, Seat 6-7              |                        |                    |            | Cos         | t of Seats                                                                      | \$1,640.00             |
|                                        |                         |                          | $\sim$                 |                    |            | Pres        | viously Applied Payments                                                        | -\$1,640.00            |
| Current Seats (2)                      |                         |                          |                        |                    | 🖉 Edit     | Tote        | al Amount Due                                                                   | \$0.00                 |
| 20                                     | 023 Rams Seaso          | on Tickets               |                        | \$820.00 x 2 Seats | \$1,640.00 | Note<br>Due | r: This tatal is the balance for your season to<br>will be invoiced separately. | ckets. Any SSL Balance |
| Second Second                          | ection 547, Row         | 4, Sedi 0-9              |                        |                    |            |             | Checkout                                                                        |                        |
|                                        |                         |                          |                        |                    |            |             |                                                                                 |                        |
|                                        |                         |                          |                        |                    |            |             |                                                                                 |                        |
|                                        |                         |                          |                        |                    |            |             |                                                                                 |                        |
|                                        |                         |                          |                        |                    |            |             |                                                                                 |                        |
|                                        |                         |                          |                        |                    |            |             |                                                                                 |                        |
|                                        |                         |                          |                        |                    |            |             |                                                                                 |                        |
|                                        |                         |                          |                        |                    |            |             |                                                                                 |                        |
| Y POLICY // TICKETMA                   | ASTER PRIVACY           | POLICY // COOKIE SET     | INGS // TERMS OF U     |                    |            |             |                                                                                 | © 1999-2023 Ticketma   |
|                                        |                         |                          |                        |                    |            |             |                                                                                 |                        |
|                                        |                         |                          |                        |                    |            |             |                                                                                 |                        |
|                                        |                         |                          |                        |                    |            |             |                                                                                 |                        |
|                                        |                         |                          |                        |                    |            |             |                                                                                 |                        |
|                                        |                         |                          |                        |                    |            |             |                                                                                 |                        |
|                                        |                         |                          |                        |                    |            |             |                                                                                 |                        |
|                                        |                         |                          |                        |                    |            |             |                                                                                 |                        |
|                                        |                         |                          |                        |                    |            |             |                                                                                 |                        |

# Step 5 Review your selected seat locations

#### Review SSL and Season Ticket Price Per Ticket

If you add seats or move to more expensive SSL location, you are required to pay the balance on both the new SSL and season tickets within 5 days after the new SSL Agreement is signed.

Once the seat relocation process is complete, your seat relocation will be final and your old seat location will be released from your account. Please ensure you are content with your new location.

Once you are satisfied with your new seat location, select 'CHECKOUT'.

| plete the steps below in order to process your season ticket payment. On the right-hand side, your summary will<br>are based on the options selected. Once each step is complete, select "Submit".                                                                                                    | I accept the Terms and Conditions                                                                                                    |                                       |
|----------------------------------------------------------------------------------------------------|----------------------------------------------------------------------------------------------------|---------------------------------------|
| elivery & Shipping ⊘                                                                                                    | Place Order                                                                                                    |                                       |
| 223 Rams Season Tickets: Mobile view oblie                                                                                                    | Cart items                                                                                                    |                                       |
| ELOCATION TERMS                                                                                                    | 1 Items Summary<br>2023 Rams Season Tickets<br>Section 506, Row 3, Seat 6-7<br>50.00                                                                                                    | \$0.00<br>ÎI                          |
| I+ I understand that this is a request to relocate my SSLs. I<br>understand that no relocation will be finalized until any<br>contracts I receive via email are signed and any SSL balances<br>are paid.                                                                                                    | Total Value                                                                                                    | \$0.00                                |
| I understand that if contracts are not signed or SSL payment<br>is not made. I will be reverted to my original seat location<br>without notice.*                                                                                                    |                                                                                                    |                                       |
|                                                                                                    |                                                                                                    |                                       |
|                                                                                                    | ]                                                                                                    |                                       |
|                                                                                                    |                                                                                                    |                                       |
|                                                                                                    |                                                                                                    |                                       |
| EASON TICKET PAYMENT ⓒ Complete the checkout steps and submit your payment onplete the steps below in order to process your season ticket payment. On the right-hand side, your summary will pdate based on the options selected. Once each step is complete, select "Submit".                                                                                                    | Order Summary \$                                                                                                    | \$0.00 ~                              |
| EASON TICKET PAYMENT Conception of the steps and submit your payment complete the steps below in order to process your season ticket payment. On the right-hand side, your summary will addre based on the options selected. Once each step is complete, select "Submit".                                                                                                    | Order Summary \$  I occept the Terms and Conditions  Place Order                                                                                                    | \$0.00 ~                              |
| EASON TICKET PAYMENT Conception of the steps and submit your payment complete the checkout steps and submit your payment. On the right-hand side, your summary will addre based on the options selected. Once each step is complete, select "Submit".  Delivery & Shipping Conception Stepson Tickets: Mobile Mobile M | Order Summary       \$         Image: Construction of the Terms and Conditions       Place Order         Place Order       Cart items                                                       | \$0.00 ~                              |
| EASON TICKET PAYMENT                                                                                                    | Order Summary \$<br>✓ Inccept the Terms and Conditions<br>Place Order<br>Cart items<br>1 Items Summary<br>2023 Rams Season Tickets<br>Section 506. Row 3. Sect 6-7<br>So.00                 | \$0.00 ~<br>\$0.00 ~<br>\$0.00 ~<br>* |
| EASON TICKET PAYMENT                                                                                                    | Order Summary \$<br>✓ I accept the Terms and Conditions<br>Place Order<br>Cart items<br>1 Items Summary<br>2023 Rams Season Tickets<br>Section 100. Row 3. Seat 6-7<br>So.00<br>Total Value | \$0.00 ~<br>\$0.00<br>\$0.00          |
| EASON TICKET PAYMENT  Complete the checkout steps and submit your payment complete the steps below in order to process your season ticket payment. On the right-hand side, your summary will pdote based on the options selected. Once each step is complete, select "Submit".  Delivery & Shipping  Complete The base of the options selected of the process of the process of the process of the options selected of the options selected.  All done! Thanks for your time                                                                                                    | Order Summary \$<br>✓ I accept the Terms and Conditions<br>Place Order<br>Cart items<br>1 Items Summary<br>2023 Rams Season Tickets<br>Section 308, Row 3, Sect 6-7<br>Soo0<br>Total Value  | \$0.00 ~<br>\$0.00<br>©<br>\$0.00     |

SEASON TICKET PAYMENT 🔗

# Step 6 Acknowledge terms and conditions and place order

Complete the Relocation Terms and Conditions and agree to the Terms and Conditions.

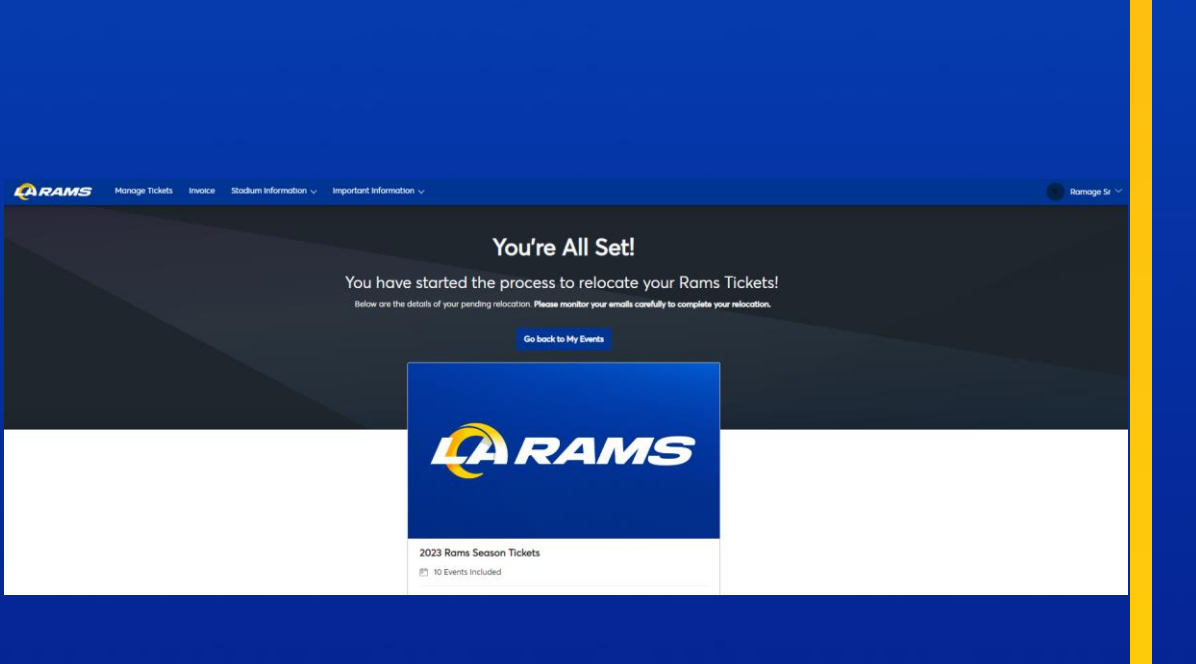

# Step 7 Seat relocation begins

You will be sent a new or updated SSL Agreement that must be signed within 24 Hours, or your seats will revert to your previous location.

If you add seats or move to more expensive SSL location, you are required to pay the balance on both the SSL and season tickets within 5 days after the new SSL Agreement is signed.

Your new SSL Agreement will be sent from <u>dse\_na3@docusign.net</u>. Please check your spam folder if you do not see your contract within 24 hours.